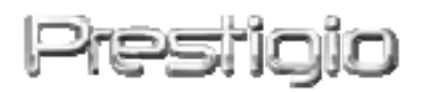

# Data Racer I

USB2.0/eSATA eksterni HDD

Uputstvo za upotrebu

Version 1.0

### **Table of Contents**

| <u>1.</u> | START                                   | 3           |
|-----------|-----------------------------------------|-------------|
|           |                                         |             |
| 1.1       | Mere predostrožnosti                    | 3           |
| 1.2       | ZAHTEVI SISTEMA                         | 3           |
| 1.3       | SADRŽAJ PAKOVANJA                       | 4           |
| 1.4       | PRIKAZ PROIZVODA                        | 5           |
| <u>2.</u> | BOSNOVNE FUNKCIJE                       | 6           |
| 2.1       | PLUG & PLAY KARAKTERISTIKA              | 6           |
| 2.2       | ZA ČITANJE/PISANJE                      | 7           |
| 2.3       | UKLANJANJE UREĐAJA                      | 7           |
| <u>3.</u> | UPOTREBA TURBO HDD USB SOFTVERA         | 9           |
| 3.1       | INSTALACIJA PROGRAMA                    | 9           |
| 3.2       | UPOTREBA SOFTVERA                       | 10          |
| 3.3       | DA BEZBEDNO UKLONITE UREĐAJ             | 錯誤! 尚未定義書籤。 |
| 3.4       | Podešavanje konfiguracije               | 12          |
| 3.5       | OSTALO                                  | 13          |
| <u>4.</u> | DODATAK                                 | 14          |
| 4.1       | SPECIFIKACIJA PROIZVODA                 | 14          |
| 4.2       | Tehnička podrška i garantne informacije | 15          |
| 4.3       | ODRICANJE OD ODGOVORNOSTI               | 15          |
| 4.4       | Robne marke                             | 15          |
|           |                                         |             |

### 1. Start

Zahvaljujemo vam se nakupovini Prestigio Data Racer I uređaja, modernog HDD kućišta sa vrhunksim performansama. Napravili ste odličan izbor i nadamo se da ćete uživati u svim mogućnostima ovog uređaja. Proizvod nudi nov concept mobilnog smeštaja podataka koji karakteriše bezbednost i naklonjenost korisniku. Pažljivo pročitajte uputstvo za upotrebu i partite sve navedene procedure u uputstvu kako biste u potpunosti uživali u mogućnostima ovog proizvoda.

### 1.1 Mere predostrožnosti

Upoznajte se sa merama predostrožnosti pre upotrebe uređaja Prestigio Data Racer I. Ispoštujte sve procedure navedene u ovom uputstvu kako biste pravilno upotre**tij**avali uređaj.

#### Upozorenje:

Ovaj znak ukazuje na akcije koje mogu dovesti do ozbiljnih ozleda osobe koja koristi uređaj ili oštećenja samog uređaja ukoliko se zanemare ili pogrešno izvode.

- Nemojte pokušavati da rasklapate ili menjate bilo koje delove uređaja koji nisu navedeni u ovom uputstvu.
- Nemojte postavljati uređaj u blizini vode ili drugih tečnosti. Uređaj NIJE vodootporan.
- Ukoliko tečnost prodre u unutrašnjost uređaja, odmha ga diskonektujte sa kompjutera. Ukoliko nastavite sa radom može doći do požara ili električnog udara. Konsultujte se sa distributerom proizvoda ili kontaktirajte najbliži centar za podršku.
- Da biste izbeli rizik od električnog udara, nemojte povezivati ili diskonektovati uređaj mokrim rukama.
- Nemojte postavljati uređaj u blizini izvora toplote ili ga direktno izlagati plamenu i toploti.
- Nikada ne postavljajte uređaj u blizini opreme koja generiše jako elektromagnetno polje. Izlaganje jakom magnetnom polju može dovesti do problema u radu ili oštećenja i gubitka podataka.

### 1.2 Zahtevi sistema

Niže su navedeni minimalni softverski i hardverski zahteve koji moraju biti

zadovoljeni kako bi se osigurao pravilan rad uređaja.

- Kompjuter: IBM PC/AT komaptibilni računari, Power Macintosh, PowerBook, iMAC, ili iBook
- Operativni sistem: IBM PC kompatibilni : Microsoft Windows 2000/XP/Vista Mac OS : Mac OS 9.x and 10.x ili noviji (FAT32 format isključivo) Linux : Linux 2.6 ili noviji (FAT32 format isključivo)
- Memorija: Minimum 32MB RAM
- USB Port
- eSATA Port (opcija)
- Korisnički autoritet: Administrator
- Slobodan proctor na hard disku ne manje od 32 MB

# 1.3 Sadržaj pakovanja

| Opis                                                     | Količina |
|----------------------------------------------------------|----------|
| Prestigio Data Racer I glavna jedinica                   | 1        |
| 25cm USB kabl                                            | 1        |
| 60cm USB kabl                                            | 1        |
| 60cm eSATA kabl                                          | 1        |
| Moderna kožna futrola                                    | 1        |
| Brze instrukcije i žuta nalapnica sa serijskim<br>brojem | 1        |

# 1.4 Prikaz proizvoda

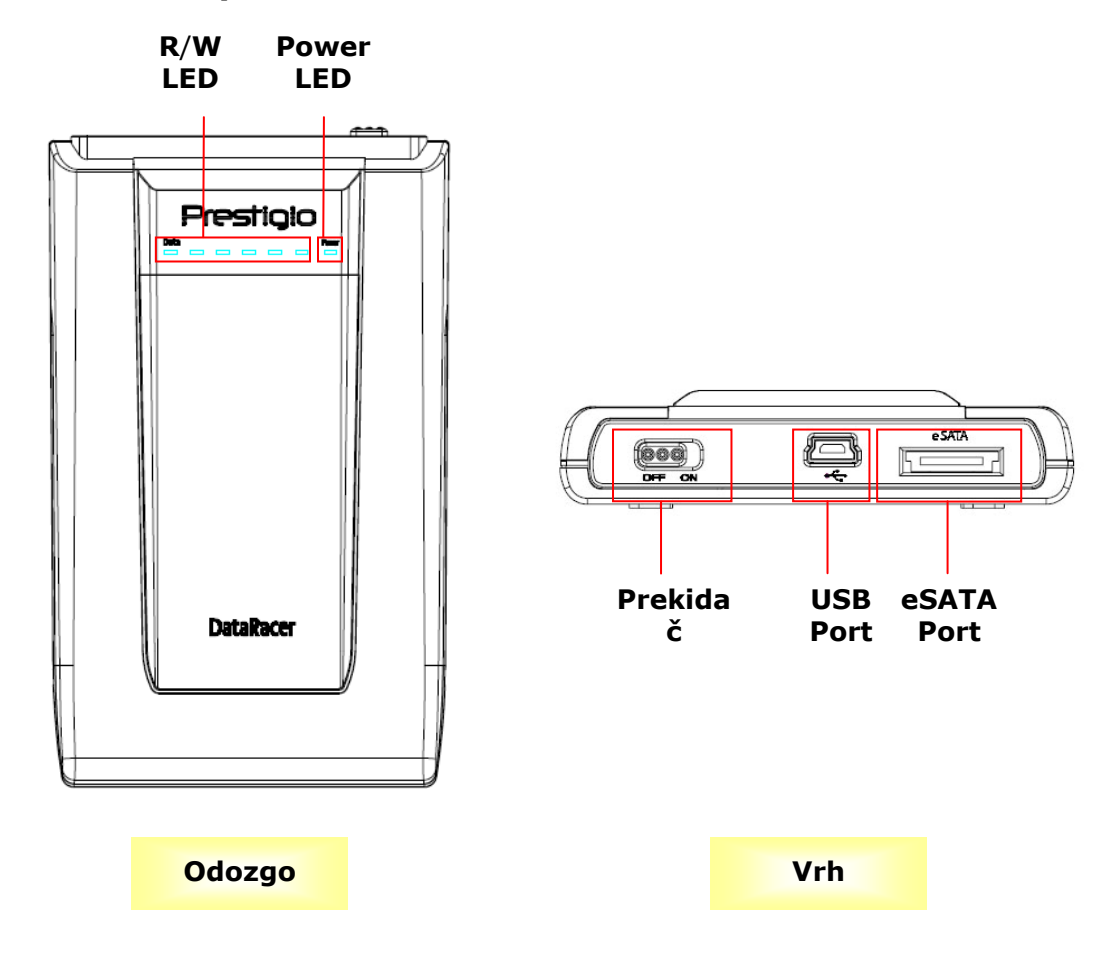

## 2. Osnovne funkcije

| 📱 My Computer 📃 🗖 🔀                                                                                                    |                                                                                                    |        |  |  |  |
|----------------------------------------------------------------------------------------------------|----------------------------------------------------------------------------------------------------|--------|--|--|--|
| File Edit View Favorites Tools                                                                                                    | File Edit View Favorites Tools Help 🧗                                                                                                    |        |  |  |  |
| ③ Back ▼ ② ▼ 参 Search ▷ Folders □ ▼                                                                                                    |                                                                                                    |        |  |  |  |
| Address 😼 My Computer                                                                                                    |                                                                                                    | 🖌 ᠫ Go |  |  |  |
| System Tasks       Image: Comparison of the programs         Image: Wew system information         Image: Add or remove programs         Image: Add or remove programs <td< td=""><td>Files Stored on This Computer  Shared Administrator's Documents  Hard Disk Drives  Local Disk (C:) Local Disk (D:) Prestigio Data Racer I (E:)</td><td></td></td<> | Files Stored on This Computer  Shared Administrator's Documents  Hard Disk Drives  Local Disk (C:) Local Disk (D:) Prestigio Data Racer I (E:) |        |  |  |  |
| Control Panel                                                                                                    | Devices with Removable Storage                                                                                                    |        |  |  |  |
| Details (2)<br>My Computer<br>System Folder                                                                                                    | Removable<br>Disk (F:)<br>Removable<br>Disk (G:)<br>Removable<br>Disk (J:)<br>Removable<br>Disk (K:)                                           |        |  |  |  |

### 2.1 Plug & Play karakteristika

#### **USB** Port

U **Windows** sistemu, kada povežete uređaj na USB port kompjutera, **Prestigio Data Racer I** ikona će se pojaviti u okviru fajl menadžera kao što je gore prikazano.

Na **Macintosh** mašinama, primetićete ikonu diska na "Desktop-u" kada povežete uređaj na USB port. Pre upotrebe uređaja, izvršite formatiranje uređaja u MAC komatibilan fajl sistem (FAT32 format isključivo).

U Linux OS, možete povezati uređaj izvršenjem sledećih instrukcija.

- Proverite informacije uređaja u dev/s\* , write down the mount point.
- Napravite direktorijum in /media (ex: mkdir/media/prestigio)
- Zatim, izvršite sudo mount -t ntfs-3g/dev/sdb1/media/prestigio -o force (ukoliko je mount point bila /dev/sdb1)

### eSATA Port (isljučivo za Windows sistem)

 Uverite se da je napajanje ISKLJUČENO pre povezivanja uređaja na računar. Povežite eSATA kabl na odgovarajući eSATA port a zatim povežite USB kabl na odgovarajući USB port. Napajanje je obezbeđeno putem USB porta u eSATA mod.

 Pomerite prekidač napajanja u UKLJUČENO poziciju da uključite uređaj. Kada je pravilno povezan, Prestigio DATA RACER I ikona će biti prikazana u okviru fajl menadžer prozora.

### NAPOMENA:

- eSATA kompatibilnost može varirati u zavisnosti od konfiguracije hardvera i operativnog sistema. Neki eSATA kontroleri mogu zahtevati process restartovanja sistema kako bi bili u mogućnosti da prepoznaju uređaj.
- Uređaj je podešen tako da je eSATA konekcija prvog prioriteta u okviru režima prenosa podataka. U slučaju das u obe i eSATA i USB konekcija uspostavljene, eSATA konekcija će biti automatski odabrana u svrhe prenosa podataka, a USB konekcije će služiti u svrhe napajanja.
- Preporučuje se upotreba USB kalba Y oblika za bezbedniji i stabilniji process napajanja. Povežite oba kraja USB kabla na odgovarajuće USB slotove. Izbegavajte upotrebu USB hub-ova jer postoji mogućnost da ne obezbede dovoljno napajanja.

## 2.2 Za čitanje i pisanje

Svim podacvima smeštenim na uređaju možete pristupiti na isti način kao na hard disku. Funkcije čitanja/pisanja su iste kao i pri upotrebi hard diska.

## 2.3 Uklanjanje uređaja

Kako biste umanjili rizik od gubitka podataka na Windows XP i Vista OS, partite procedure uklanjanja uređaja kao što je niže prikazano:

Softversku ikonu za uklanjanje uređaja sa kompjutera naći ćete u

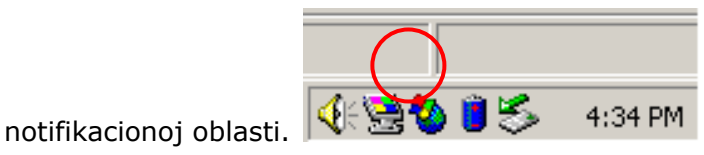

- Dva puta kliknite na "safe removal" ikonu; Unplug or Eject
   Hardware prozor će se pojaviti.
- Možete selektovati uređaj koji želite da uklonite. Zatim kliknite na Stop taster. Nakont toga je bezbedno da uklonite uređaj i diskonektujete ga sa USB porta.

| 🍒 Unplug or Eject Hardware                                                                                                    | ? × |  |  |  |
|----------------------------------------------------------------------------------------------------|-----|--|--|--|
| Select the device you want to unplug or eject, and then click Stop. When Windows notifies you that it is safe to do so unplug the device from your computer. |     |  |  |  |
| Hardware devices:                                                                                                    |     |  |  |  |
| 😪 USB Mass Storage Device                                                                                                    |     |  |  |  |
|                                                                                                    |     |  |  |  |
| USB Mass Storage Device at Location 0                                                                                                    |     |  |  |  |
| Properties S                                                                                                    | top |  |  |  |
|                                                                                                    |     |  |  |  |
| Display device components                                                                                                    |     |  |  |  |
| Show Unplug/Eject jcon on the taskbar                                                                                                    | ose |  |  |  |

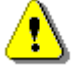

### Upozorenje:

Pre uklanjanja USB uređaja, uverite se da LED indicator ne blinka. Ukoliko treperi i dalje se vrši transfer između host kompjutera i USB uređaja. NEMOJTE uklanjati USB uređaj u ovom trenutku. Ukoliko to učinite može doći do gubitka podataka ili čak do oštećenja Prestigio Data Racer I uređaja.

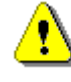

#### **Upozorenje:**

Ukoliko ne partite procedure bezbednog uklanjanja u okviru Windows, Windows XP i Windows Vista operativnog sistema gubitak podataka može doći zbog "write cache" problema.

Na Macintosh operativnim sistemima, ikonu za uklanjanje uređaća možete prevući u trash. Ova akcija će izvršiti "Eject" funkciju.

Na Linux operativnim sistemima partite "demount" procedure da uklonite uređaj.

### 3. Upotreba turbo HDD USB softvera

### 3.1 Da instalirate softver

- Upozorenje:
  - Ulogujte se kao administrator pre instaliranja turbo HDD USB softvera. Ukoliko je vaš operativni sistem Windows 2000/XP.
  - Izvršite back up svih bitnih podataka uključujući i TurboHDD USB fajlove za softver instalaciju. U slučaju da su softverski podaci izgubljeni ili oštećeni, posetite <u>http://www.prestigio.com/product/downloads</u> za usluge download-a softvera.

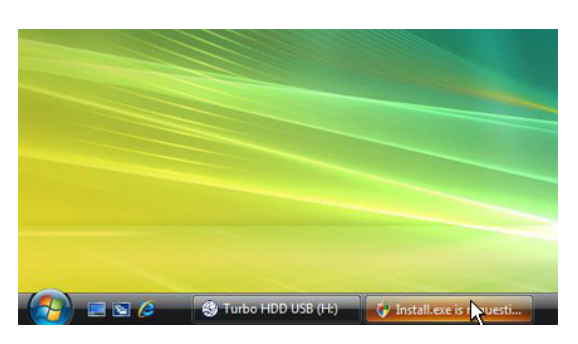

- Povežite Hard Disk sa PC računarom putem USB kabla priloženog uz uređaj.
- Autorun prozor će se automatski pojaviti. Selektujte FNet Turbo HDD USB opciju da nastavite.
- Kliknite na prozor u toolbar-u da pozovete User Account Control dialog box.

## NAPOMENA:

Pređite na korak 5 ukoliko vaš operativni system NIJE Windows Vista.

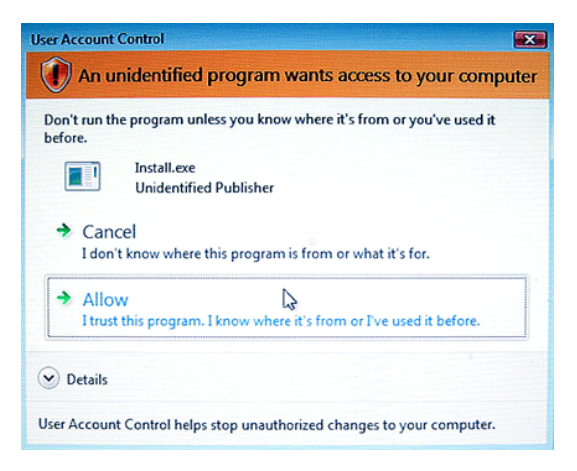

Kliknite na Allow opciju u User
 Account Control dialog boxu.

| * TurboHDD USB                                             |        |
|------------------------------------------------------------|--------|
| Please enter serial key                                    |        |
| FNet                                                       |        |
|                                                            |        |
| TurboHDD EX<br>XXXXX-XXXXX-XXXXX<br>GLOBAL SN XXXX0-XXXXXX | xxxxx  |
| K Back Install                                             | Cancel |
| *TurboHDD USB                                              |        |
|                                                            |        |
| <u> </u>                                                   |        |
| Please unplug and plug disk again                          | I      |
| Please unplug and plug disk again                          | ļ      |
| Please unplug and plug disk again                          | ·<br>· |

- nesite serijski broj koji se nalazi na zadnjoj strain brzih instrukcija.
- Kliknite na Install taster za start instalacionog procesa. Kliknite na Back taster za povratak na prethodnu stranu i Cancel taster da zaustavite proces.
- Nakon što je instalacije softvera uspešno završena, uklonite Data Racer I i ponovo ga povežite na vaš računar.
- FNet CORDOCIONALSE FNet Disk1 Normal Turbo WDC WD60 OVE-07HDT0... Western Digital U: 55.89G
- Nakon uspešnte instalcije i aktiviranja, TurboHDD softver interfejs će se pojaviti automatski.

## 3.2 Upotreba softvera

| TurboHDD (USB)                                                              | 2 |
|-----------------------------------------------------------------------------|---|
| FNet                                                                        | 0 |
| <b>*</b> 271                                                                | _ |
| FNet<br>Disk 1<br>Normal<br>Turbo                                           |   |
| WDC WD60 0VE-07HDT0           Western Digital           L:           55.89G |   |
| The FNet                                                                    | _ |

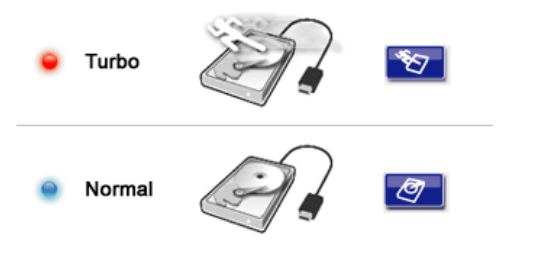

- Kliknite na prečicu sa desktopa "TurboHDD USB" ili kliknite Start → Program Files → "TurboHDD USB" → "TurboHDD USB" da pokrente program.
- Nakon ulaska u glavni meni, detaljne informacije o hard disku su prikazane u dnu programa. Program je podešen na **Turbo** mod fabrički.
- Kliknite na "Hard Disk" sliku za izmenu režima Turbo i Normal.

- **Turbo** mod: Program ubrzava prenos podataka i efikasnost.
- Normal mod: Prenos podataka se izvršava pri normalnoj brzini.

## 3.3 Da bezbedno uklonite uređaj

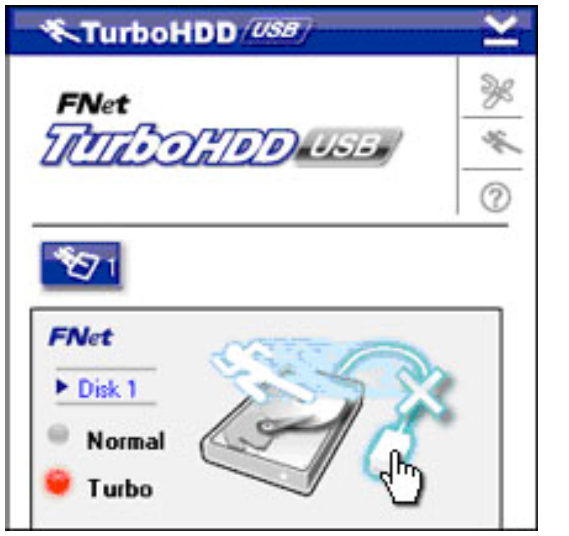

 Kliknite na
 USB kabl sliku koja se nalazi sa strane slike
 Hard Diska kako biste bezbedno uklonili hard disk sa računara.

| <b>≪TurboHDD</b> <u>USB</u>   |  |  |  |  |
|-------------------------------|--|--|--|--|
| Do you want remove USB Disk ? |  |  |  |  |
| Yes No                        |  |  |  |  |

| TurboHDD (USB)      | Ľ             |
|---------------------|---------------|
| FNet                | »<br>∦ %<br>© |
| • Normal<br>• Turbo |               |
|                     |               |
| Thet                |               |

- Kliknite na Yes taster da potvrdite uklanjanje ili No taster da obustavite akciju.
- Slika USB kabla je sada diskonektov ana sa "hard disk" slike . Hard disk je bezbedno uklonjen sa računara.
- Da ponovo pokrenete program, jednostavno fizički uklonite hard disk i ponovo ga povežite na računar.

# 3.4 Konfiguracija

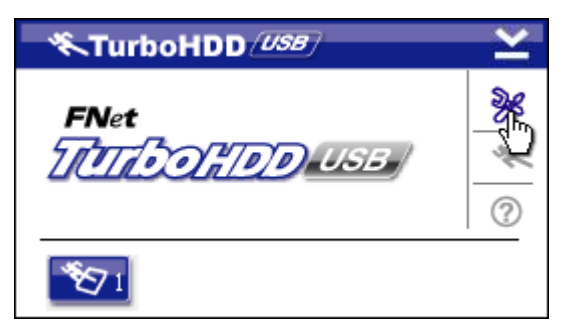

 Kliknite na Settings ikonu u gornjem desnom uglu programa za ulazak u prozor za podešavanja

| <b>%</b> TurboHDD <i>USB</i> | × |
|------------------------------|---|
| Select language English      |   |
|                              |   |

# 3.5 Ostalo

Odaberite željeni jezik programa iz 2. opadajućeg menija.

TurboHDD (USB) Do 2 USB HDD kućišta mogu biti ¥ FNet ×. TATA ON PODUSE ? TurboHDD (USB) FNet  $\mathfrak{O}_1$ TurboHDD (USB) ¥ FNet TATA DO TO DUSE ×. 0  $\mathbf{271}$ 

Show Turbo HDD USB

Exit Turbo HDD USB

......

🔨 😵 РМ 05:12

About

- podržana i ubrzana putem softvera. Jednostavno kliknite na ikonu za izmenu među 2 USB HDD kućišta.
- Kliknite na About ikonu da pročitete informacije o softveru.

- Kliknite na ? ikonu da pozovete meni za pomoć.
- Desni klik na TurboHDD ikonu u notifikacionoj oblasti za pristup osnofnim funcijama.

### 4. Dodatak

# 4.1 Specifikacija proizvoda

| Karakteristike | Prestigio Data Racer I USB2.0/eSATA External HDD |  |  |
|----------------|--------------------------------------------------|--|--|
| proizvoda      | Enclosure                                        |  |  |
| Interfaic      | • USB2.0 Interface (Max 480mbps)                 |  |  |
| Interrejs      | • eSATA Interface (Max 3.0Gbps)                  |  |  |
| HDD tip        | 2.5" 7200RPM or 5400RPM HDD                      |  |  |
| HDD kapacitet  | 320/500GB+                                       |  |  |
| Napajanje      | Directly from USB port                           |  |  |
| Softver        | TurboHDD USB Software                            |  |  |

## 4.2 Add-on lista

| Broj         | Core IC Tip        | Tip karte   | Core     | Platform | Testing |
|--------------|--------------------|-------------|----------|----------|---------|
|              |                    |             | funkcija | а        | OS      |
| Card-SATA-01 | JMicron JMB360 A   | PCIE X 1    | SATA     | MB-05    | WinXP   |
|              | stepping           |             |          |          | SP3     |
| Card-SATA-02 | Promise PDC20771   | PCI         | SATA     | MB-05    | WinXP   |
|              | (RAID SATA II 300) |             |          |          | SP3     |
| Card-SATA-03 | Initio             | PCI         | SATA     | MB-05    | WinXP   |
|              | INIC-1622TA2       |             |          |          | SP3     |
| Card-SATA-05 | Initio             | PCI         | SATA     | MB-05    | WinXP   |
|              | INIC-1622TA2       |             |          |          | SP3     |
| Card-SATA-06 | Silicon Image      | PCI         | SATA     | MB-05    | WinXP   |
|              | Sil3112ACT144      |             |          |          | SP3     |
| Card-SATA-07 | Silicon Image      | PCI         | SATA     | MB-05    | WinXP   |
|              | Sil3512ECTU128     |             |          |          | SP3     |
| Card-SATA-09 | Silicon Image      | PCI(64 bit) | SATA     | MB-05    | WinXP   |
|              | Sil3124ACBHU       |             |          |          | SP3     |
| Card-SATA-10 | Silicon Image      | PCIE X 1    | SATA     | MB-05    | WinXP   |
|              | Sil3132CNU         |             |          |          | SP3     |
| Card-SATA-11 | JMicron JMB363 C   | PCIE X 1    | SATA     | MB-05    | WinXP   |
|              | stepping           |             |          |          | SP3     |

# 4.3 Tehnička podrška i garantn4e informacije

Posetite <u>www.prestigio.com</u> za tehničku podršku i garantne informacije.

## 4.4 Odricanje od odgovornosti

Učinili smo sve napore da osiguramo da informacije i procedure u ovom uputstvu za upotrebu proizvoda budu precizne i kompletne. Nema odgovornosti i neće biti prihvaćena za bilo kakve greške i nedostatke. Prestigio zadržava pravo izmena bez prethodnog upozorenja.

# 4.5 Robne marke

- IBM je registrovana robna marka kompanije International Business Machines Corporation.
- iBook i iMac su robme marke kompanije Apple Computer, Inc.
- Macintosh, PowerBook, Power Macintosh su robne marke Apple Computer, Inc.
- Microsoft Windows XP, Windows Vista, su registrovane robne mrake
   Microsoft korporacije ili u Sjedinjenim Američkim Državama ili u drugim zemljama.

Ostali nazivi i proizvodi koji gore nisu navedeni mogu biti registrovane robne marke određenih kompanija.